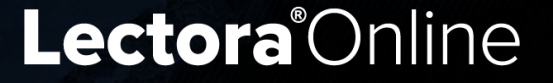

# Adding Style & Interactivity

**Quick Win Guide** 

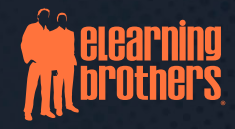

#### **Lectora**®Online Adding Style & Interactivity Quick Win Guide

© 2021 eLearning Brothers. All rights reserved.

Reproduction or reprinting of this manual is strictly prohibited without the express written consent, signed by a duly authorized representative of eLearning Brothers.

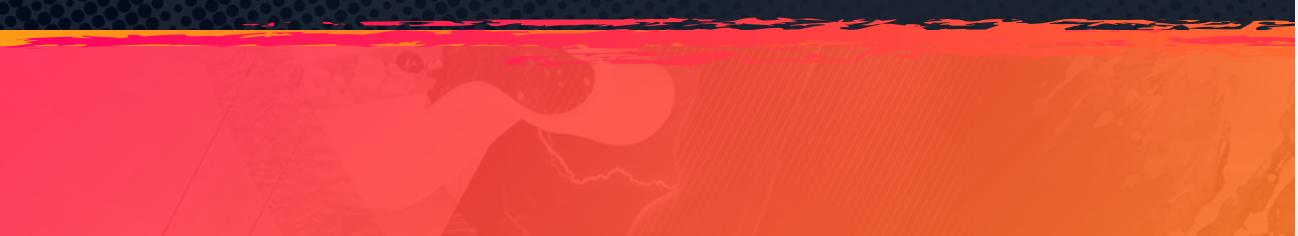

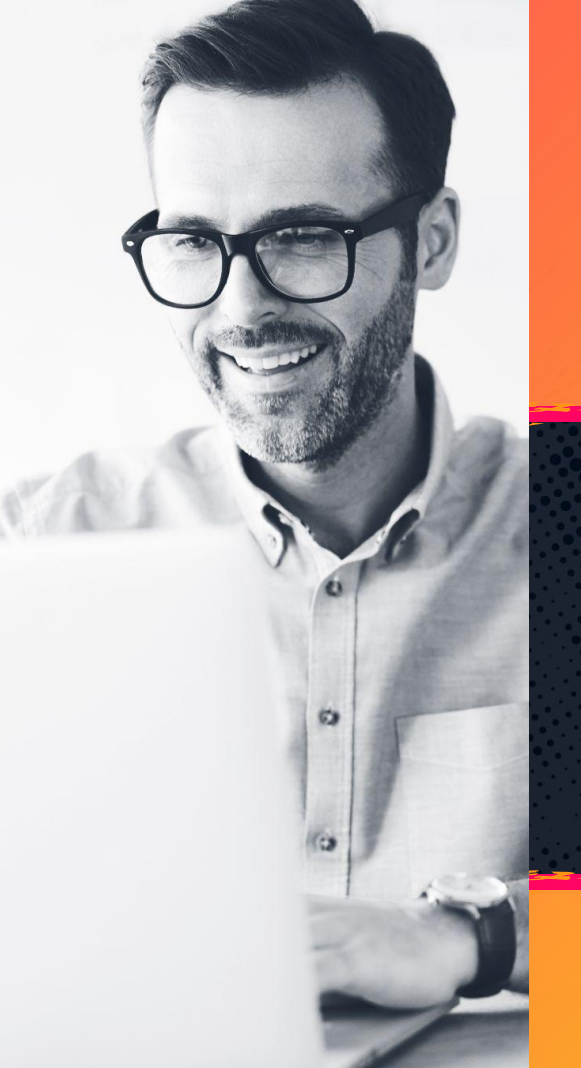

#### Table of Contents

| Welcome to Lectora <sup>®</sup> Online 4 |
|------------------------------------------|
| About this Tutorial                      |
| Take the Stage   6                       |
| Adding a Theme                           |
| About Inheritance                        |
| Styling Your Text                        |
| Adding a Style Pack                      |
| About Page Style Tags                    |
| Style Pack Tips & Tricks 13              |
| Styling Shapes                           |
| Layering Shapes                          |

| About Wireframe Interactions   | 17 |
|--------------------------------|----|
| Adding Wireframe Interactions  | 18 |
| Previewing an Interaction      | 19 |
| Working with Object Visibility | 20 |
| Updating Interaction Content   | 21 |
| Updating Button Text           | 22 |
| Another One Bites the Dust     | 23 |
| Project Roadmap                | 24 |

#### Welcome Back to Lectora® Online

Hey there, Rockstar!

In the first Quick Win tutorial in this series, we started a new project with a Lectora course Framework, then added pages and content to create a rapid course prototype.

Now we are going to take that prototype up a notch with some visual styling and interactivity. If you like, you can go back and complete the first tutorial. If not, don't worry; we've got you covered. This tutorial opens where that one left off.

Ready? Let's go.

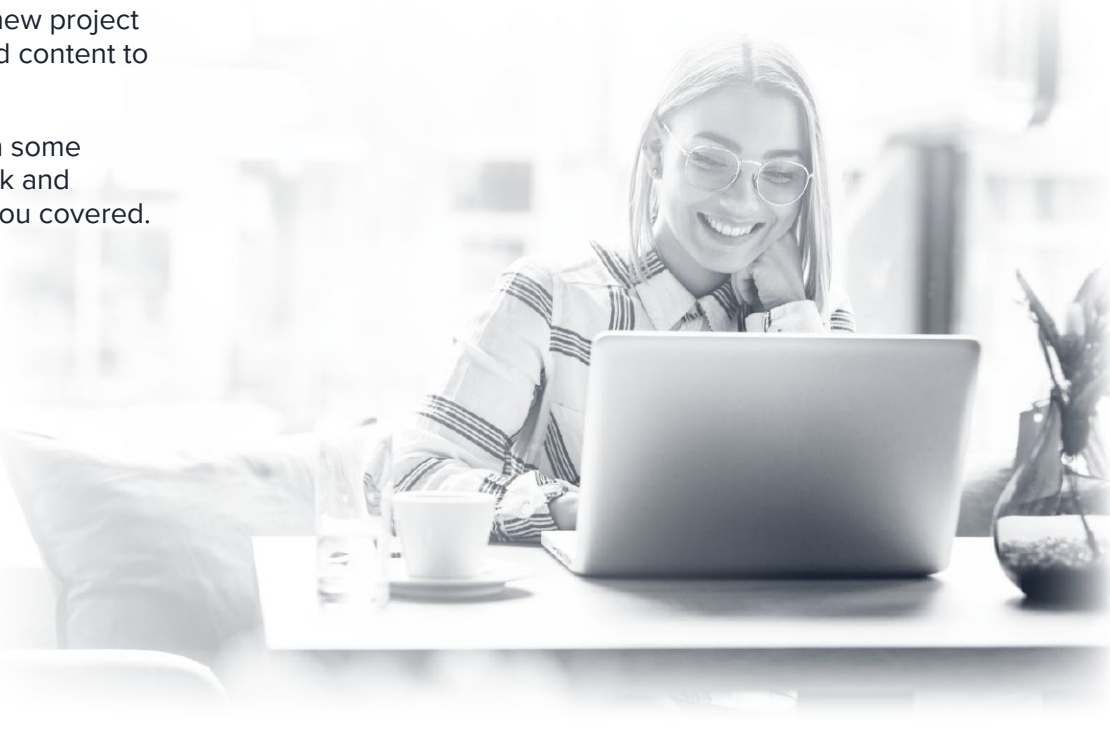

#### **About this Tutorial**

This tutorial, *Adding Style & Interactivity*, is the second in the Lectora<sup>®</sup> Online Quick Win series. In this tutorial, you'll work with a Theme, Style Pack, and Wireframe interaction built into the Lectora ModDev rapid Modular Development system.

You'll find a *Project Roadmap* for this tutorial at the end of this guide. Refer to the Project Roadmap any time you need a visual reference of the whole project in thumbnail view.

Here's a convenient <u>Adding Style & Interactivity Roadmap</u> job aid you can keep open as a reference as you complete this tutorial.

#### **Get Your Stuff**

For this tutorial you'll need a folder of assets that can be found here.

Download this folder and keep it handy. It contains a text file and images that will be referenced throughout the tutorial.

#### Take the Stage

After logging in to Lectora<sup>®</sup> Online, select the tutorial **Adding Style** & Interactivity to open the tutorial project template in the New Project from Template dialogue.

Add your initials or some other identifier to the project name to help you find your work later.

Save your work often. If you leave and come back, find your saved project in the **Open Recent** list or select **Browse or Manage** to find your project file.

#### Tip: Selecting the tutorial from the Lectora Dashboard opens a fresh copy of the tutorial template. If you already have a tutorial started with the same name, saving will overwrite any previous work you have done.

This project is a rapid prototype of a course about Lectora ModDev, created using Lectora ModDev. See what we did, there?

In this tutorial, imagine you've sent this prototype for SME comments using ReviewLink, the comment tool that comes with Lectora Online. Now that you've gotten feedback, you're ready to enhance this project by adding style and interactivity.

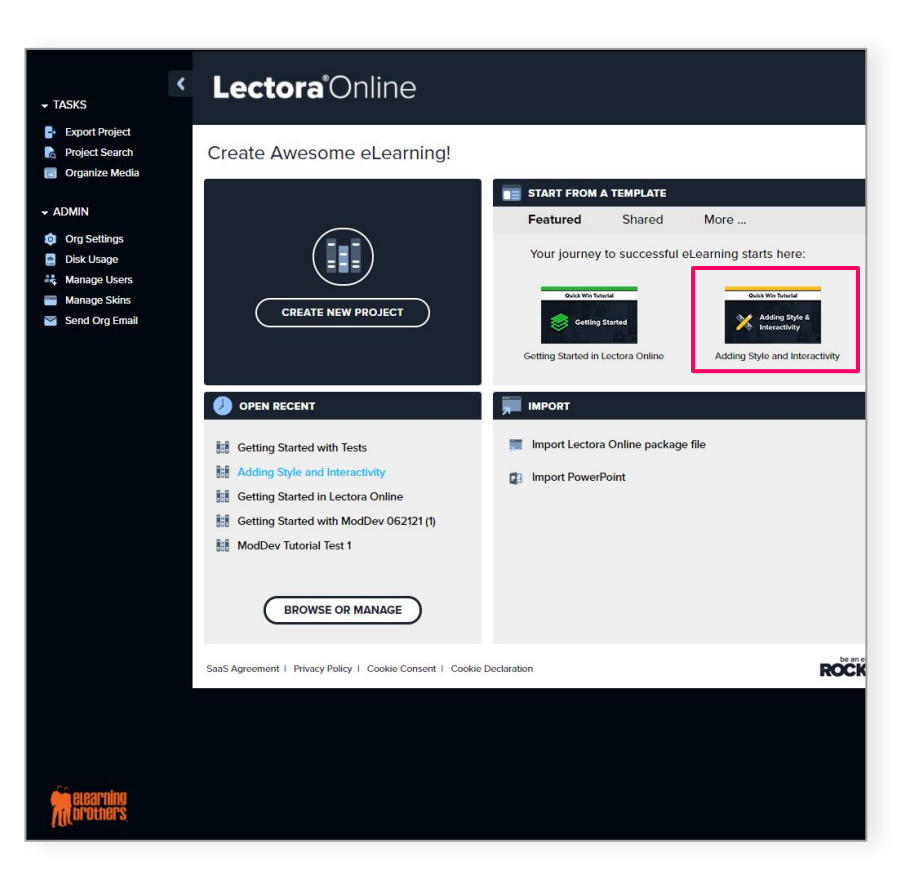

### Adding a Theme

The quickest and easiest way to add style to any project is to add a theme.

Lectora<sup>®</sup> themes come in a variety of different styles and color palettes and give you a persistent header and footer and optional navigation elements. Since this project started from a Lectora Framework that included navigation, we'll select a No Nav theme.

To add a theme:

- 1. Select the **Design** tab on the tool ribbon.
- 2. Expand the **Project Themes** dropdown menu.
- 3. Select your desired theme. For this tutorial, select the *Rockstar Vibrant No Nav* theme.

Design and navigational objects for your selected theme will populate automatically at the top of the **Project Explorer**.

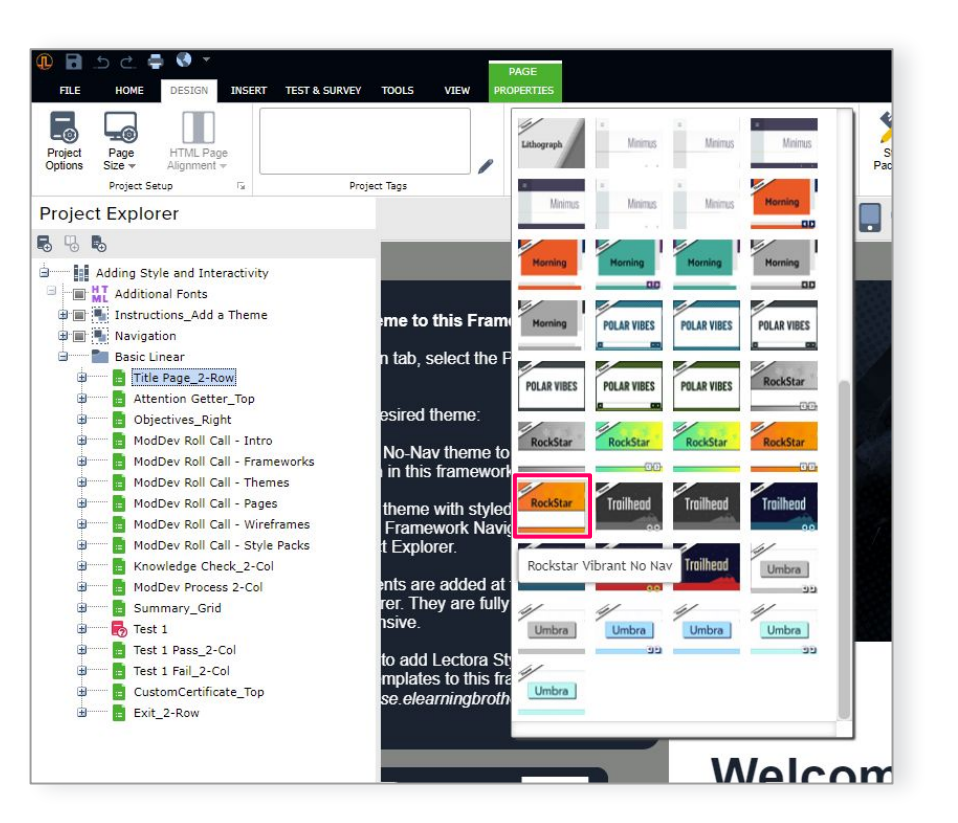

#### **About Inheritance**

One of the biggest timesaving features of Lectora<sup>®</sup> is a concept called *inheritance*. The theme you just added is a great example of inheritance in action.

The editable theme objects all live in one place, at the very top of the **Project Explorer**. However, as you click individual pages, you'll notice the theme objects appear on every page

In Lectora, anything at the project level—before the first page in the Project Explorer—will conveniently inherit to all chapters, sections, and pages in your project, unless you choose to disinherit it.

Note: Style Pack elements defy Lectora laws of inheritance. This will make more sense later in this tutorial when you start working with Style Packs.

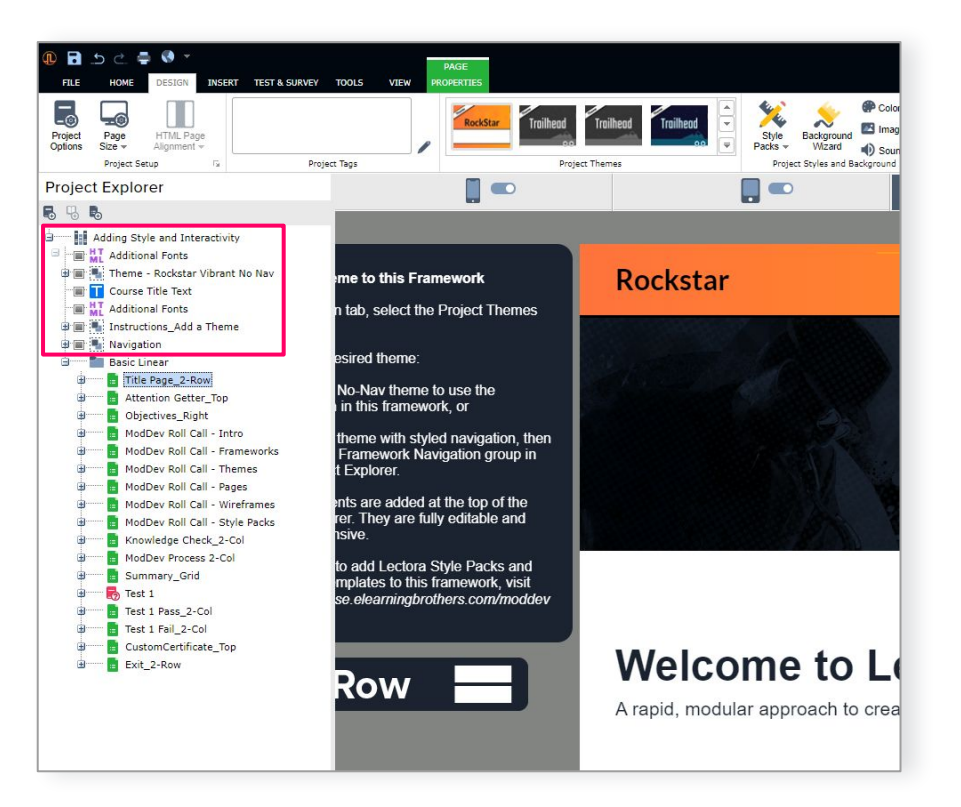

## Styling Your Text

Each theme has a custom font that can be used to style your text in your project. In the case of this Rockstar theme, that font is Lato.

To style your text:

- In the Project Explorer page *Title Page\_2-Row*, locate the two blue Text objects. Shift-click to select both text icons. This will allow you to update both text blocks at the same time.
- 2. On the **Home** tab, and select the **Font** dropdown.
- 3. Select **Lato** from the list of fonts available.

#### *Tip: If you don't see the font in the dropdown right away, save your Project and reload the page. That should solve the problem.*

Using the illustration on the right as a guide, use the text styling options on the **Home** ribbon to finish styling the *Title Page* text. Refer to the Roadmap for suggested text styling throughout this project.

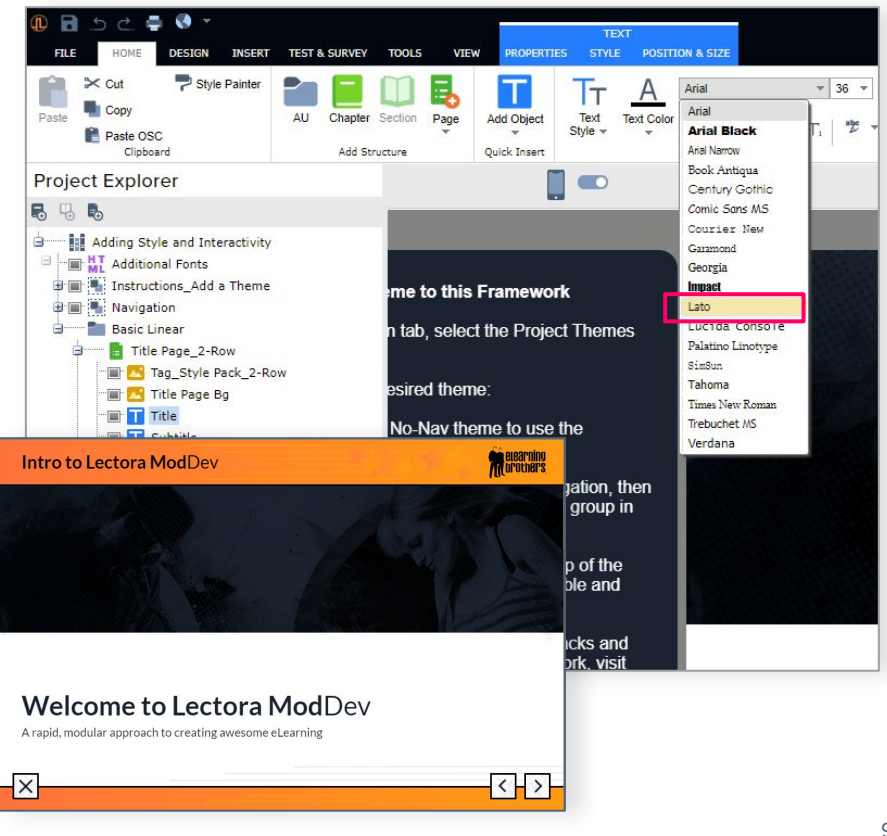

### Adding a Style Pack

Lectora<sup>®</sup> Style Packs are a set of reusable background elements that coordinate with a theme.

Style Packs give your project a consistent visual style. Because they are built natively in Lectora, applied style pack elements are fully customizable within your project.

To add a Style Pack:

- 1. Navigate to the **Design** tab and expand the **Style Packs** dropdown.
- 2. Select the Rockstar style pack.

The Style Pack groups populate at the top of the **Project Explorer**, at the Project Level. This makes Style Pack groups available throughout your project using a special form of inheritance.

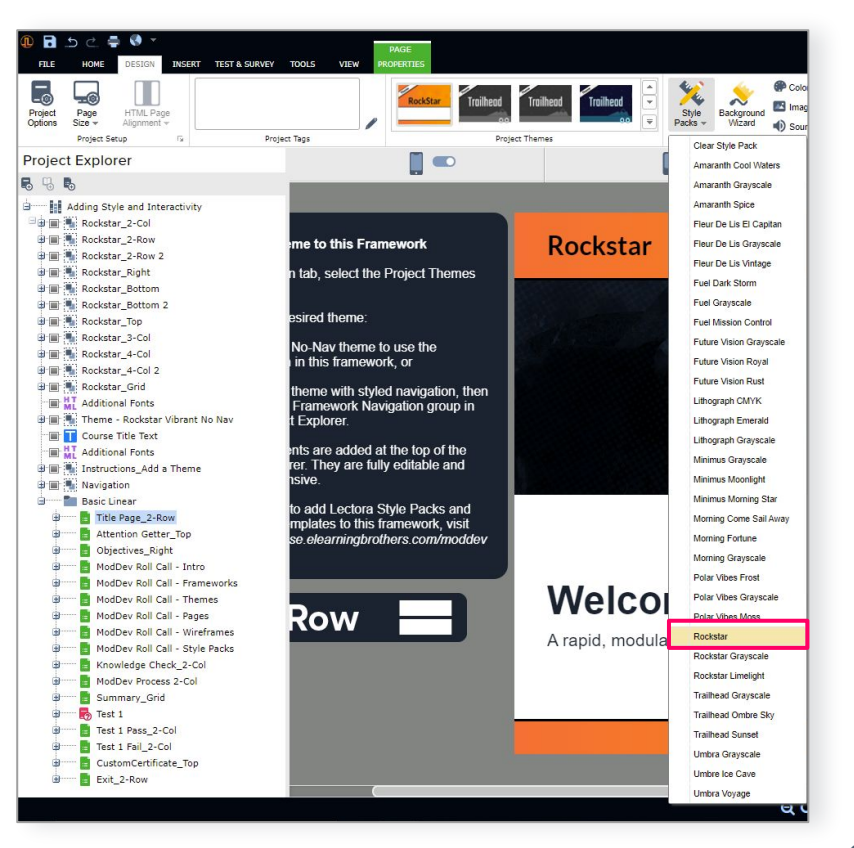

#### About Page Style Tags

This tutorial project started with a course framework. In Lectora® ModDev, frameworks provide pre-built course flow and logic.

In the **Project Explorer**, Framework page names include a Style Tag after the underscore. You'll also find a visual Style Tag under the instructions to the left of the stage.

#### *Tip: You may need to scroll the stage view to see the instructions and Style Tag.*

Style Tags guide you in choosing a Style Pack group designed to coordinate with your selected page layout.

Consider this example:

Title Page\_2-Row

The selected page, *Title Page*, coordinates with the *2-Row* style group.

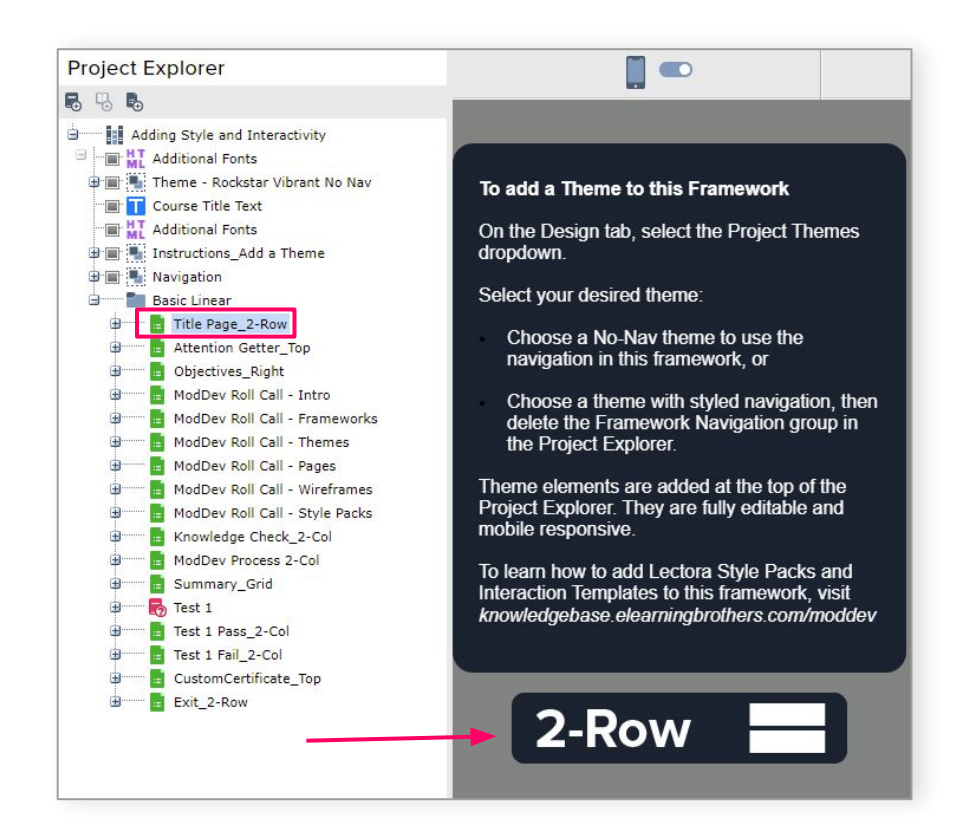

## Applying a Style

As mentioned earlier, Style Pack groups are Lectora<sup>®</sup> inheritance law-breakers. Although they are inserted at the top of the **Project Explorer**, they do not automatically inherit throughout the project like other Project Level elements. You need to turn on page level inheritance for the style group that works best with your page layout.

To apply a Style to a page:

- 1. Select the first page in your project.
- 2. From the **Page Properties** tab, select the **Apply Style** dropdown. You will see a list of all the layouts available in the applied Style Pack.
- Locate the style that matches the Style Tag for your selected page. Hover over the layout for a visual preview of what your page will look like with that style group applied.
- 4. Select the style to apply its elements to your page.

Tip: Some styles work with more than one page layout. You may need to change font properties or move elements, but there are no wrong choices, and Lectora won't get mad at you.

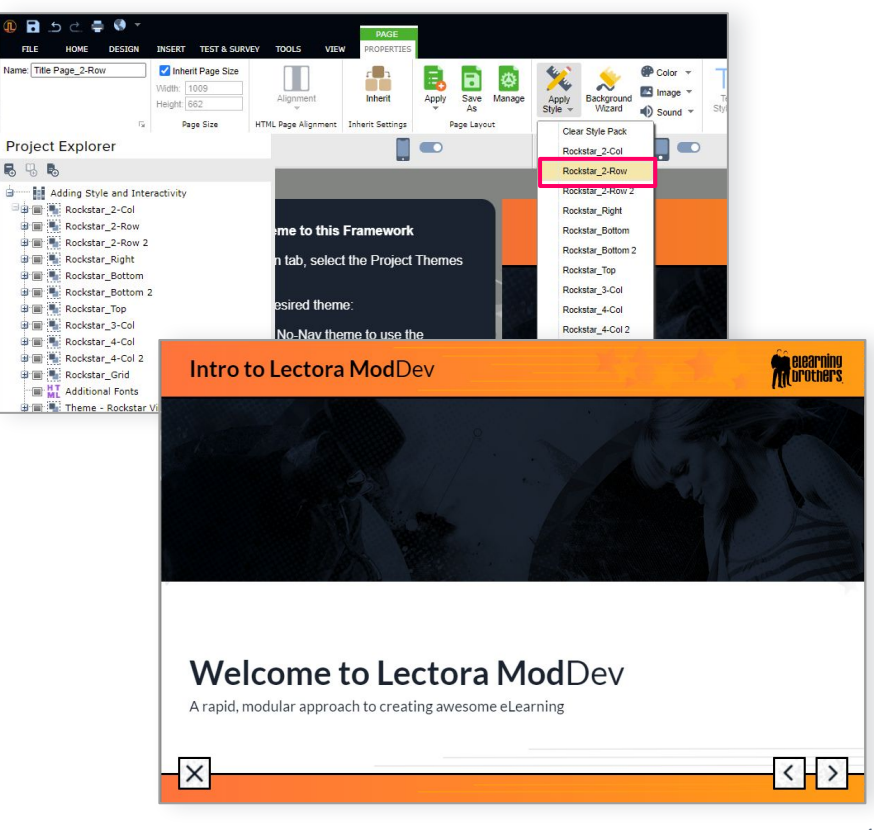

### Style Pack Tips & Tricks

Here are a few random tips and tricks that make it easier (and more fun!) to work with Style Packs.

- The clickable plus (+) and minus (-) icons in the **Project Explorer** expand and collapse the list of objects under each page. It helps to collapse all pages before styling a project.
- You can apply the same style group to multiple pages at the same time. Select the first page you want to style in the Project Explorer, then select additional pages as follows before applying the style:
  - To select a series of pages in order, hold Shift then select the last last page in the series.
  - To select multiple pages that are not in order, hold Ctrl or Command as you select each page.
- If you edit the elements of a **Style Pack** group, those edits will inherit to all pages within the current project using the same style. Changes will not alter the Style Pack, but will save with your project.

- If you change your project **Theme**, you can also swap your Style Pack. Simply select **Design / Style Pack** and make a selection from the dropdown. The layouts will map to any styles you've already applied, although you will lose any custom changes you made to Style Pack elements.
- To remove all applied **Style Pack** layouts from all the pages in your project, select **Design / Clear Style Pack** (below the Style Pack dropdown). You will get a pop up to confirm you want to remove all styles and style mapping from your project.
- Any time you style or move something and aren't happy with your changes, Lectora<sup>®</sup> can undo up to 20 commands. Use shortcut CTRL+Z (Command +Z Mac).

### Styling Shapes

Select the page *ModDev Process 2-Col* in the **Project Explorer** and compare it to the illustration on the right. You'll notice some obvious differences in design treatment. These design updates can be created natively in Lectora<sup>®</sup> Online by adding and styling shapes.

Using the illustration as a guide, perform the following style changes:

- Select the rounded rectangle *ModDev Workflow*, and use **Shape / Style** to recolor the shape fill, change the text color, and bold the text. Resize the shape as shown in the illustration.
- Select the three remaining rounded rectangles in the **Project Explorer**. Select the **Style / Line Color** (pencil icon) dropdown to change the shape outline to orange, then bold the text.
- Expand the **Insert / Shape / Line** dropdown to draw a straight line connecting the shapes in the diagram. Hold Shift while you draw to keep the line vertical.

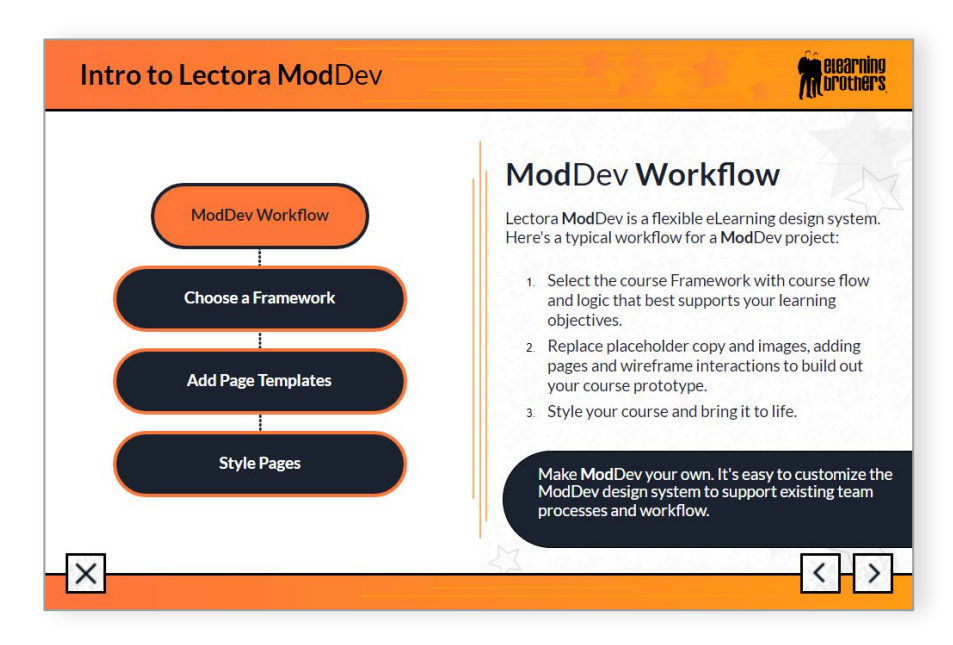

• Expand the **Insert / Add Shape** dropdown to add a Rounded Rectangle shape to highlight the note on the bottom right of the page. Drag the yellow diamond handle at the corner of the rounded rectangle to the right to make your rectangle more pill-shaped. Recolor the shape and text as above.

Tip: You don't need to crop this shape; simply drag the right side off the stage. In Lectora® Online, offstage objects (or parts of objects) will not appear in your published project.

For more practice, use what you've learned here to style the page *Attention Getter\_Top* as shown in the project Roadmap.

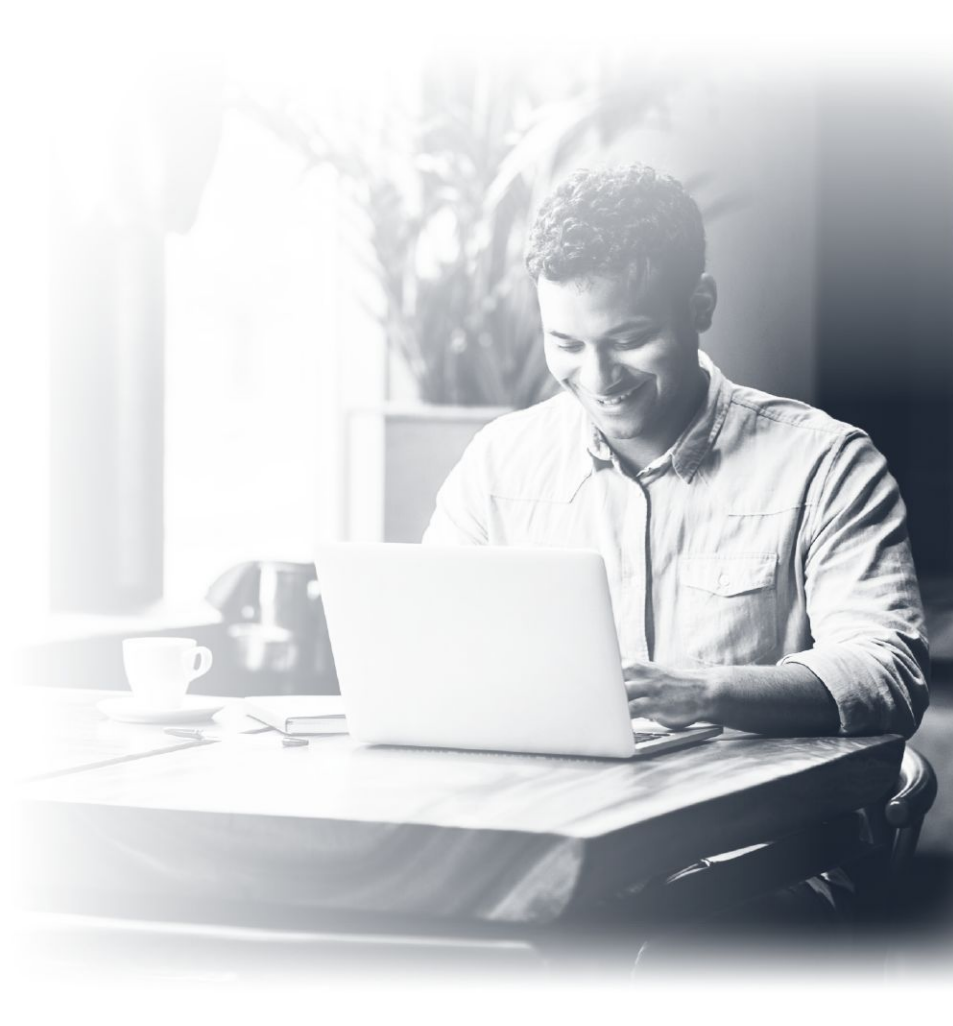

### Layering Shapes

In Lectora<sup>®</sup>, the order of an object in the **Project Explorer** determines its layering order on a page.

Under an expanded Page, objects at the top of the list appear at the back, and everything else stacks on top sequentially as you move down the list. Objects that inherit to the page from the Project Level are automatically at the top of the list, making them ideal background elements.

The easiest way to change layering order of an object on a page is to rearrange its position in the Project Explorer. To move an object to the front, simply drag it to a lower position under its page object. To send to back, drag the object to a higher position.

This will become second nature as you work with shapes. Simply drag them up or down in the Project Explorer until they appear in the right place to make your design work.

Tip: For accessible projects, make sure text objects maintain proper reading order in the Project Explorer so they will be announced correctly by a screen reader.

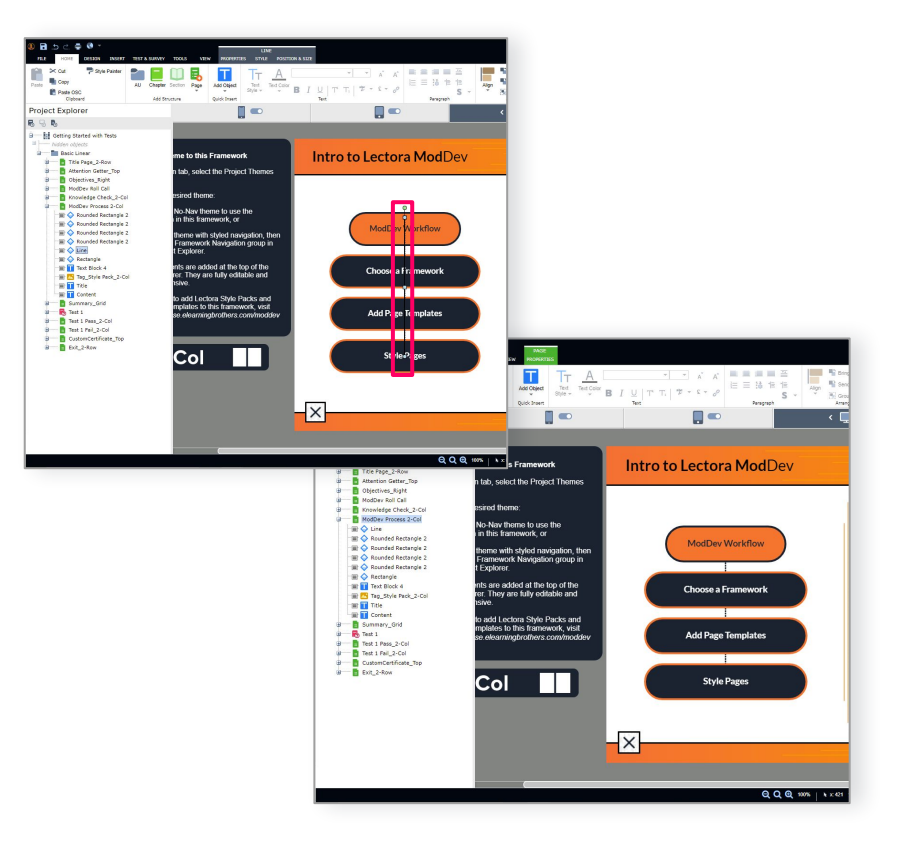

#### **About Wireframe Interactions**

If you completed the first Quick Win tutorial, you built out 6 *ModDev Roll Call* pages introducing the different components of the Lectora® ModDev system. (If you jumped into this tutorial first, no worries; we've added those pages for you under the Objectives page.)

Let's imagine you share your course prototype with your customer, who asks you to come up with a way to add an interaction for presenting all those Roll Call pages. No problem, Lectora has your back.

Lectora **Wireframe** interaction templates provide fully customizable, unstyled Lectora pages with built-in interactivity. Wireframes get you started building awesome interactions fast. As a bonus, working with Wireframes will teach you some tips and tricks, and help you create custom interactions you can copy and paste into other Lectora Online projects.

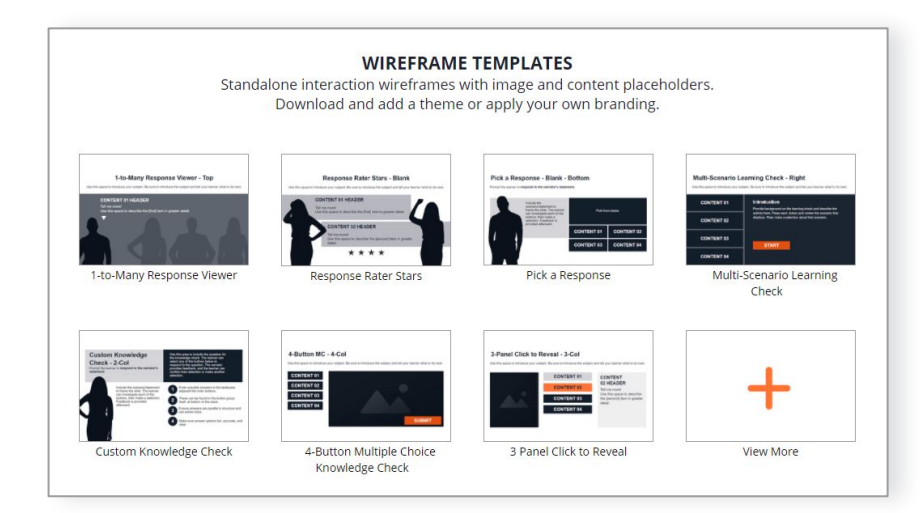

#### **Adding a Wireframe Interaction**

To add a Wireframe interaction template:

- 1. In the **Project Explorer**, select the page *Objectives\_Right*.
- 2. Navigate up to the **Tools** tab on the ribbon, and select the purple **Template Library** icon on the far left.

This will open up the eLearning Brothers template library within Lectora® Online.

#### Tip: You can also open this pane by selecting the Tools tab to the right of the stage and selecting the Template Library icon there.

 Scroll down the Template Library page until you see the Wireframe templates.

Click the orange plus sign in the section to view all available options.

 For this tutorial, select the 5-Tab Click to Reveal then select Download / Lectora Online eLearning Template (Library Object) wwo

The template will insert as a new page below the previously selected page *Objectives\_Right* in the Project Explorer.

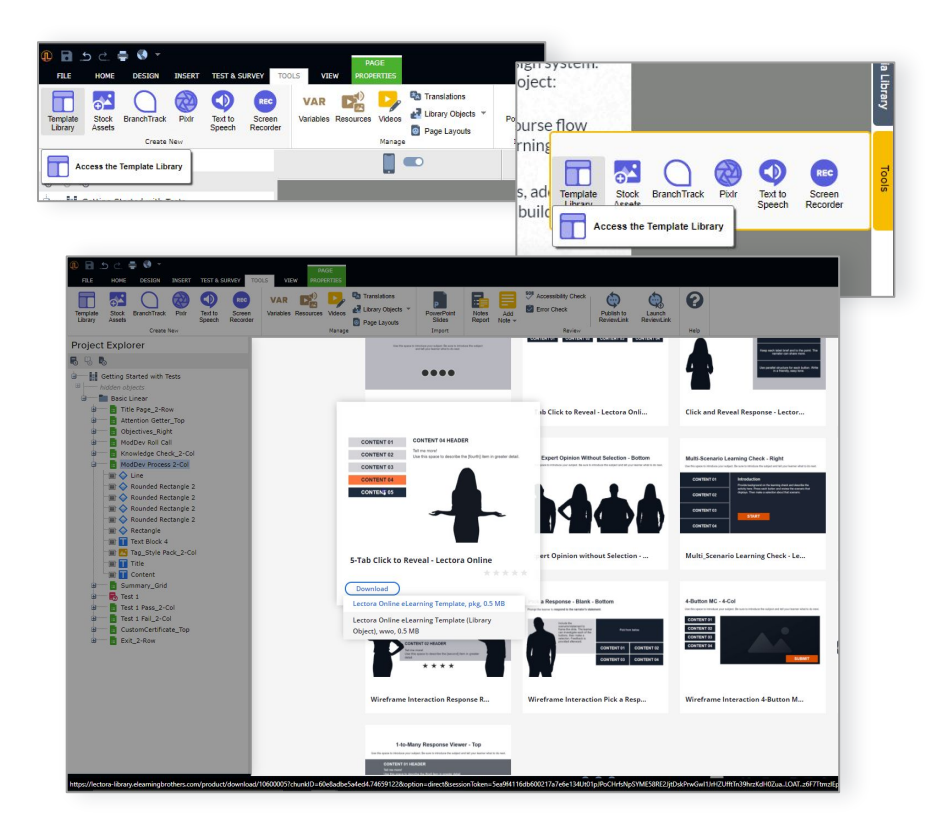

### **Previewing an Interaction**

When you select the *5-Tab Click to Reveal* interaction in the **Project Explorer**, the page initially opens with all content showing for all tabs.

In this interaction, content objects for each tab (button) are organized into their own group. In the Project Explorer, the tab content groups are layered on top of each other on the same page.

The interaction works by showing and hiding each tab content group, according to which button the learner selects. To see this in action, you have to view the interaction in **Run** mode.

Check it out. To preview the interaction, navigate to the **View** ribbon and select **Run**.

When done, select Edit to exit the preview and return to edit mode.

Tip: It's a good practice to run often when working with an interaction to make sure everything is behaving the way you expect. If not, make a change and run again.

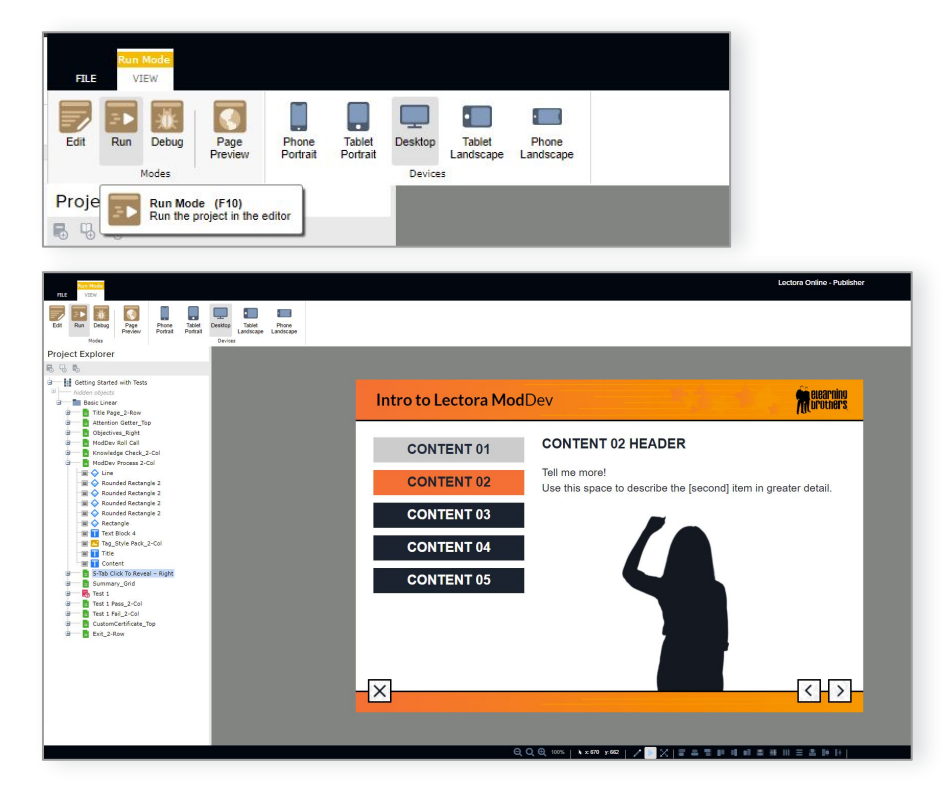

### Working with Object Visibility

Wouldn't it be nice if you could see and work on one content group at a time without all that other content in the way? The good news is, you can. And it's super easy.

The gray toggle box next to an object or group in the **Project Explorer** controls its visibility on the stage.

1. Select the gray box next to the object group *Content\_Tab 1* to toggle visibility of that group to OFF.

Notice that the box turns from gray to white, and the objects associated with the group are no longer visible on the stage.

- 2. Now, toggle visibility OFF for these tab content groups:
  - a. Content\_Tab2
  - b. Content\_Tab3
  - c. Content\_Tab4
  - d. Content\_Tab 5
- 3. Select the *Intro\_Content* group. With all tab content visibility turned off, it will now be easy for you to work with the introduction content placeholders.

Note: Toggling visibility in the Project Explorer does not affect functionality in Run or Preview mode, and it does not affect the published project.

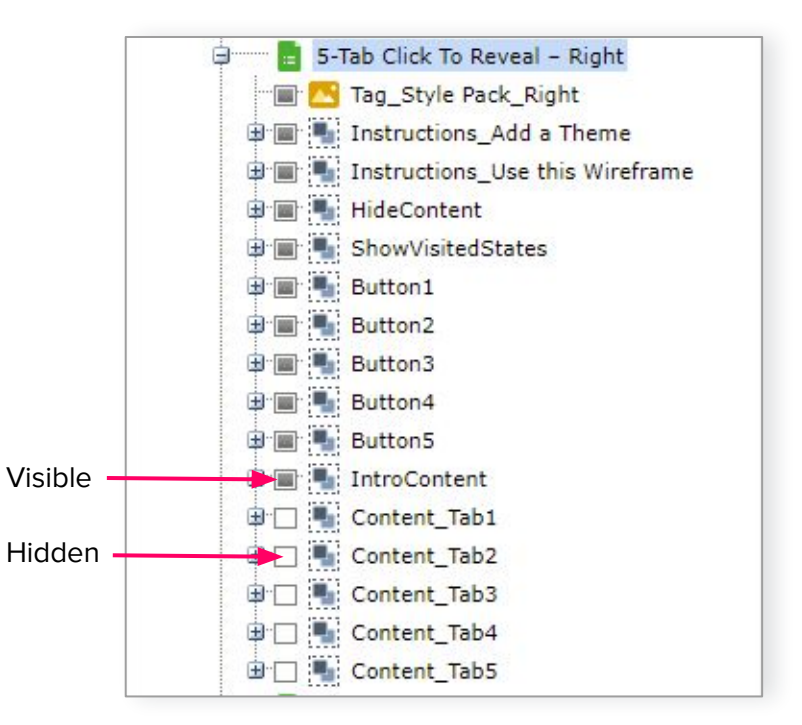

### **Updating Interaction Content**

Using the project Roadmap as a guide, you can now systematically update the interaction introduction and all of the tab content placeholders. 6 *ModDev Roll Call* that follow the *5-Tab Click to Reveal* contain the text and images you need. If you like, you can copy and paste from those pages.

Refer to the previous Quick Win tutorial, *Getting Started with Lectora® Online*, for instructions for swapping an image and working with text.

After you've updated the content for the *IntroContent* group objects, **Run** the interaction to make sure it displays and functions how you expect.

When you are satisfied, toggle the *IntroContent* group visibility OFF in the **Project Explorer**, and toggle *Content\_Tab1* visibility ON.

Using the Roadmap as your guide, update the *Frameworks* content for Tab 1. Repeat this process for the rest of the tabs in this interaction.

#### *Tip: When working with interactions, it's best practice to run regularly to make sure everything is working as expected.*

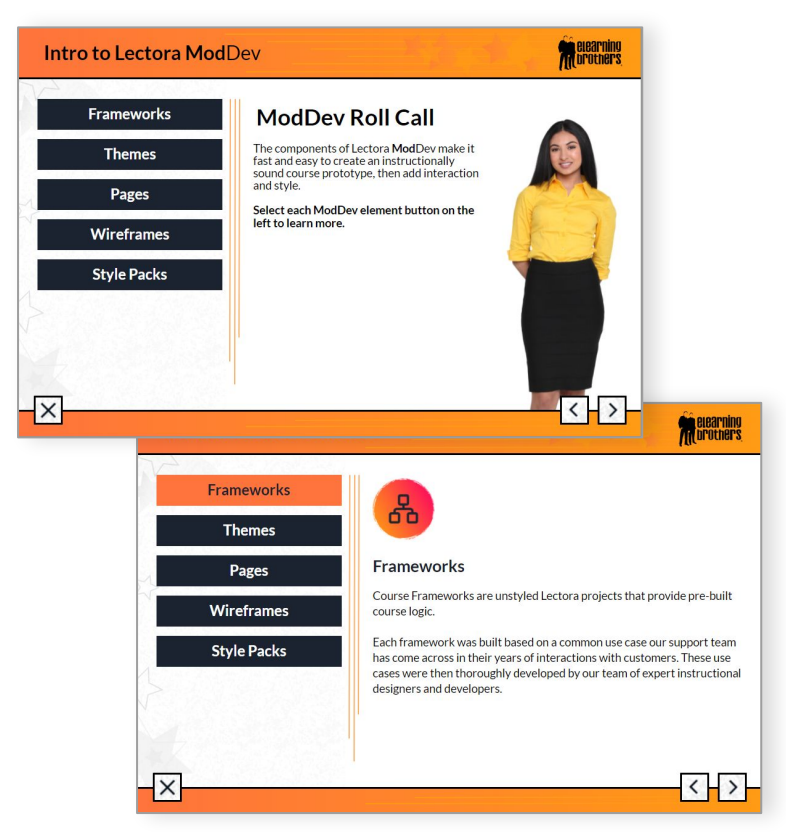

### **Updating Button Text**

Buttons are special objects in Lectora<sup>®</sup> Online that trigger actions and navigation in your project.

This wireframe interaction includes all the buttons and associated actions you need to make the magic happen.

All you'll need to do is update the text on each button to correspond with the content for each tab, as shown in the illustration on the right.

You'll learn more about how to make your own buttons in another tutorial.

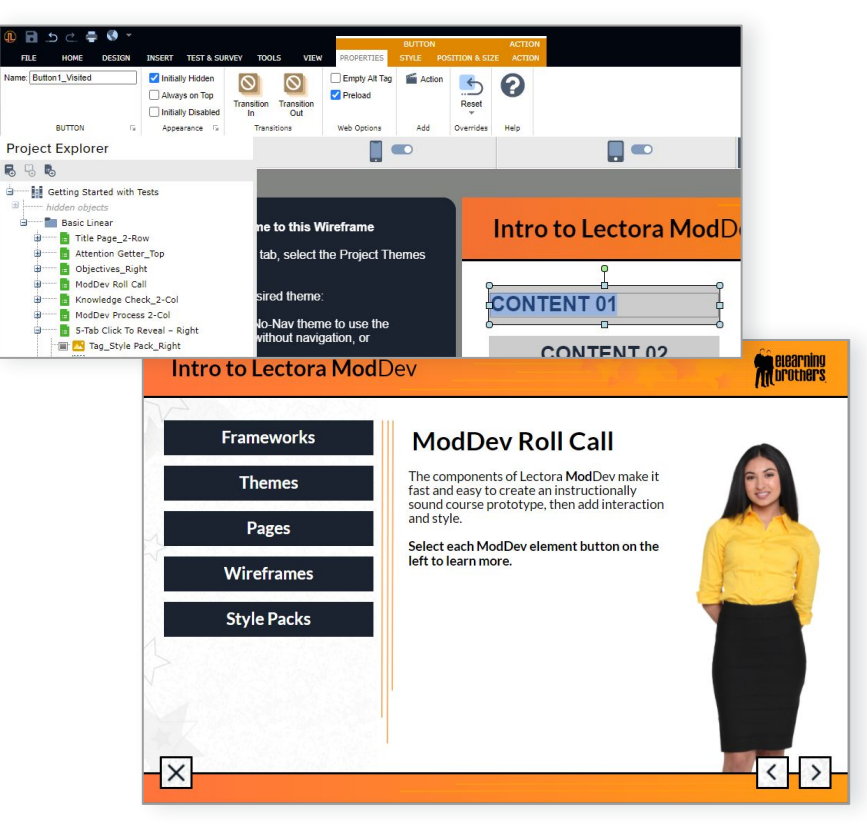

#### **Another One Bites the Dust**

You did it! That's the end of this Quick Start tutorial. You now have a fully styled learning project.

It's only missing one more essential thing. In the next tutorial we'll update the Knowledge Check and modify the Test to reinforce and assess learner knowledge.

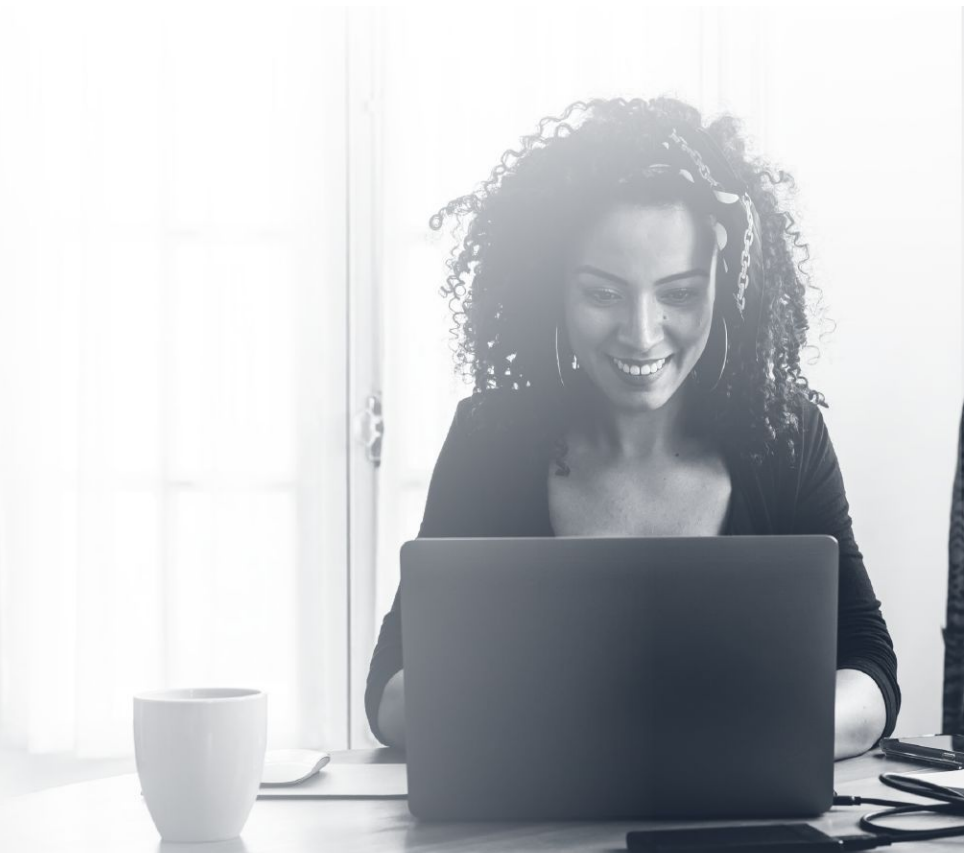

#### **Adding Style & Interactivity**

## **Project Roadmap**

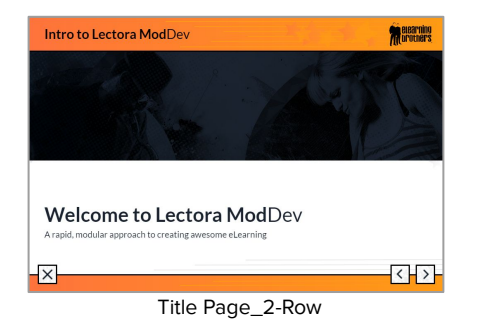

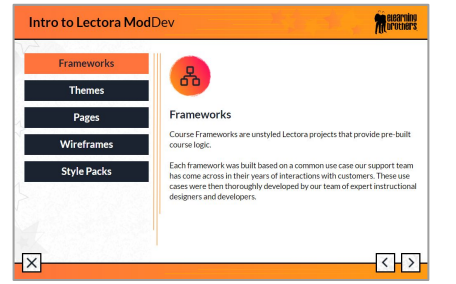

ModDev Roll Call - Frameworks

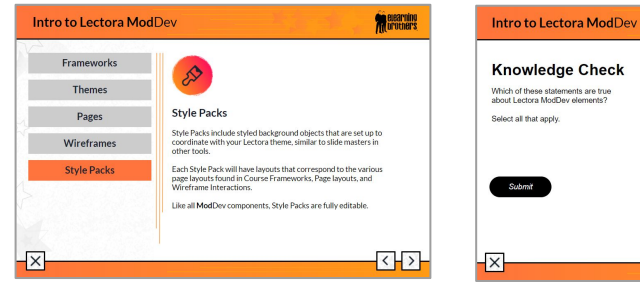

ModDev Roll Call - Style Packs

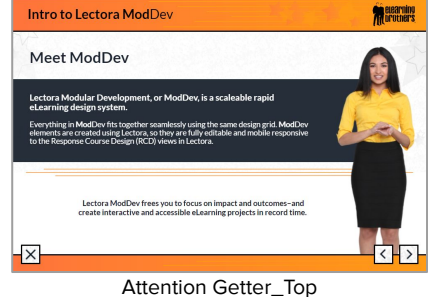

뎥

Themes

visual style.

ModDev Roll Call - Themes

Knowledge Check\_2-Col

Themes in Lectora provide your project with a persistent header,

footer and optional navigation elements that provide a consistent

Each theme is mobile responsive, automatically adjusting to fit the

Themes are built in Lectora, so they are fully customizable. Don't

like the color palette, change it up. Don't like the footer, delete it.

Course Frameworks are unstyled Lectora projects that provide pre-built course logic.

Themes in Lectora provide a persistent

Wireframe interactions are fully styled templates with advanced custom design

Style Packs include styled background

objects that coordinate with your Lectora theme, similar to slide masters in other

elements.

applied for you.

header, footer and optional navigation

different Responsive Course Design (RCD) views in Lectora.

Intro to Lectora ModDev

Frameworks

Themes

Pages

Wireframes

Style Packs

 $-\times$ 

m elearning

< >

Melearning Managers

< >

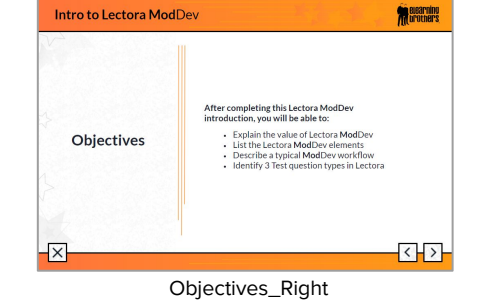

 Intro to Lectora ModDev

 Frameworks

 Themes

 Pages

 Wireframes

 Style Packs

ModDev Roll Call - Pages

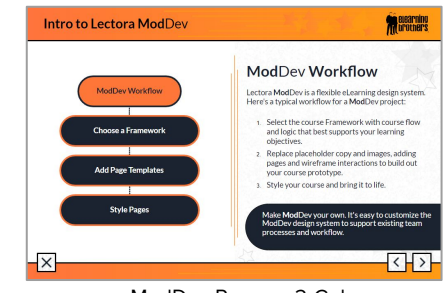

ModDev Process 2-Col

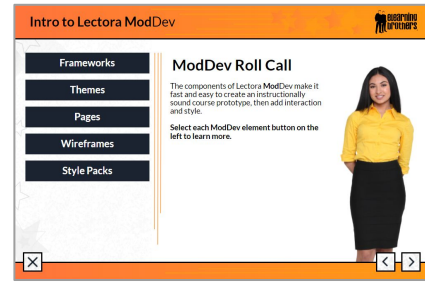

ModDev Roll Call - Intro

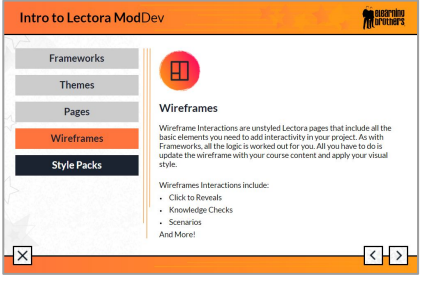

ModDev Roll Call - Wireframes

| Intro to Lectora ModDev                                        | negariting states                                            |
|----------------------------------------------------------------|--------------------------------------------------------------|
| Summary<br>In this Intro to Lectora ModDev, you experienced th | e following ModDev elements:                                 |
| The Basic Linear Framework                                     | The Icon Tabs Click to Reveal Wireframe Interaction template |
| The Rockstar Vibrant Theme and Style Pack                      | A Lectora Knowledge Check and scored Test                    |
| ×                                                              | < >                                                          |

Summary\_Grid

Adding Style & Interactivity Quick Win Guide | v2